## Ingresar a <u>http://csa.itesm.mx:8080/FichaDePagoCol/index.jsp</u>

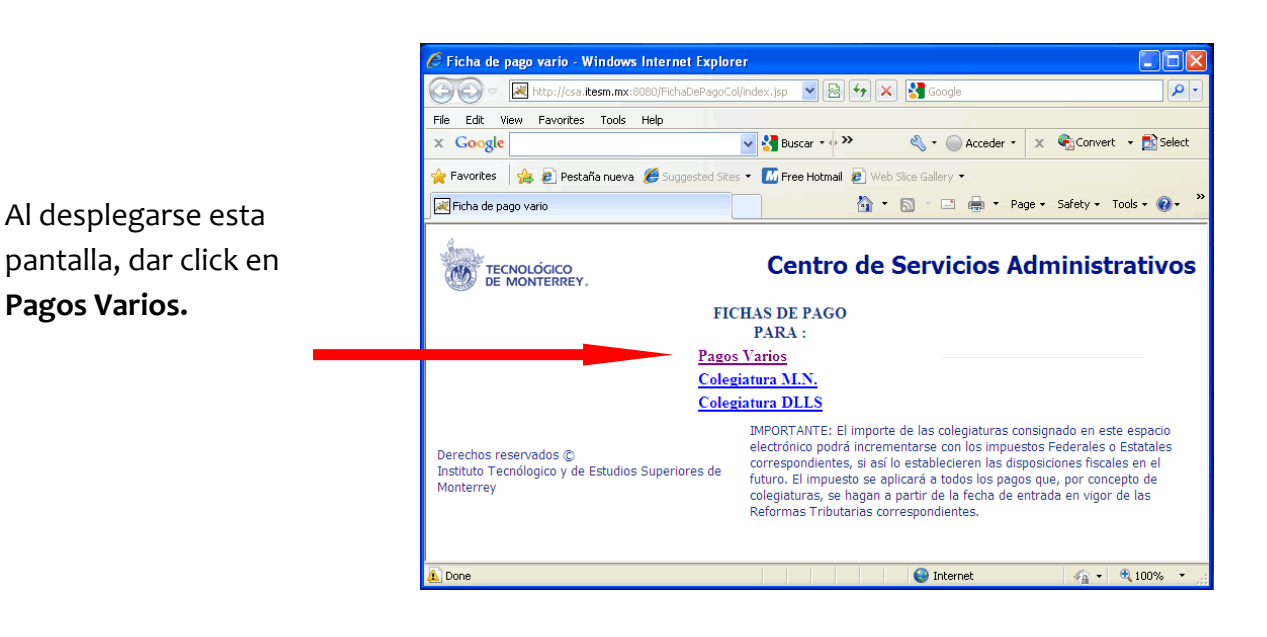

Se abrirá esta pantalla donde deberá ingresar su nombre si es ajeno al ITESM, o su matrícula o nómina si pertenece al ITESM.

En la siguiente pantalla que se abrirá, deberá seleccionar en la lista de "Elige un Campus" la que señala Campus Monterrey.

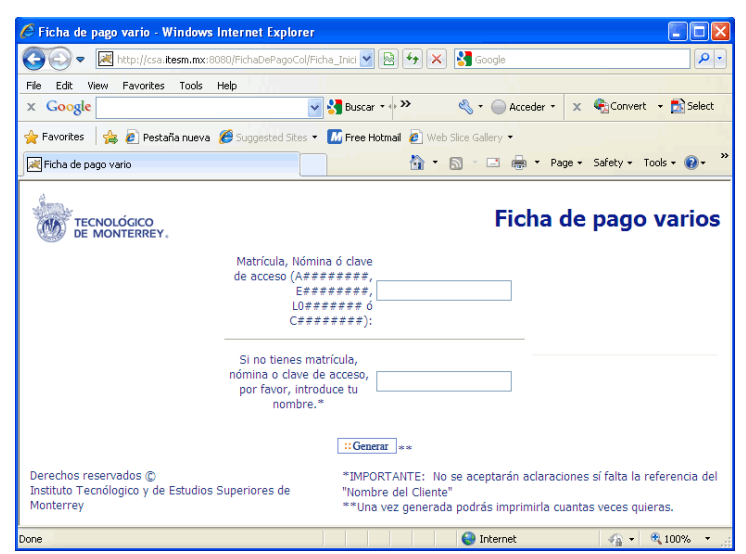

| 🖉 Módulo de Impresion de Fichas Windows Internet Explorer                                 |                                                                                                    |                                                                                                    |        |  |  |  |  |  |
|-------------------------------------------------------------------------------------------|----------------------------------------------------------------------------------------------------|----------------------------------------------------------------------------------------------------|--------|--|--|--|--|--|
| <b>G</b> - 🗷                                                                              | http://csa.itesm.mx:808                                                                                                    | 3 🖌 🔄 🗲 🗙 🚼 Google                                                                                                    | •      |  |  |  |  |  |
| File Edit View                                                                            | Favorites Tools He                                                                                                    | lelp                                                                                                    |        |  |  |  |  |  |
| × Google                                                                                  | ~                                                                                                    | Buscar • • » 🔦 • 🔵 Acceder • 🗙 🎭 Convert • 🛔                                                                                                    | Select |  |  |  |  |  |
| 👷 Favorites 🛛 👙 🔊 Pestaña nueva 🏾 🍘 Suggested Sites 🔻 🌃 Free Hotmail 🖉 Web Site Gallery 👻 |                                                                                                    |                                                                                                    |        |  |  |  |  |  |
| Módulo de Impresion de Fichas 🚺 🔨 🔝 🖕 🖸 🔤 🔻 Page 🗸 Safety 🗸 Tools 🗸 👰 🗸 🍟                 |                                                                                                    |                                                                                                    |        |  |  |  |  |  |
| Q                                                                                         |                                                                                                    |                                                                                                    |        |  |  |  |  |  |
|                                                                                           | LÓGICO<br>NTERREY.<br>Datos Generales par                                                                                                | Ficha de pagos vari<br>REGRESAR                                                                                                    | os     |  |  |  |  |  |
| TECNOI<br>DE MOI                                                                          | LÓGICO<br>NTERREY.<br>Datos Generales par<br>Identificador                                                                               | Ficha de pagos vari<br>REGRESAR<br>ra la Creación de la Ficha de Pago                                                                                                    | os     |  |  |  |  |  |
| TECNOL<br>DE MOL                                                                          | LÓGICO<br>NTERREY.<br>Datos Generales par<br>Identificador<br>Nombre                                                                     | Ficha de pagos vari<br>REGRESAR<br>Ira la Creación de la Ficha de Pago<br>E00000000<br>X Y Z                                                                                                    | os     |  |  |  |  |  |
|                                                                                           | LÓGICO<br>NTERREY.<br>Datos Generales par<br>Identificador<br>Nombre<br>Campus                                                           | Ficha de pagos vari<br>REGRESAR<br>Ira la Creación de la Ficha de Pago<br>E00000000<br>X Y Z<br>Elige un Campus                                                                                        | os     |  |  |  |  |  |
| Derechos reserv<br>Instituto Tecnólo<br>Superiores de M                                   | LÓGICO<br>NTERREY,<br>Datos Generales par<br>Identificador<br>Nombre<br>Campus<br>rados ©<br>rados ©<br>rados v de Estudios<br>Ionterrey | Ficha de pagos vari<br>REGRESAR<br>ra la Creación de la Ficha de Pago<br>E0000000<br>X Y Z<br>Elge un Campus<br>Elge un Campus<br>Elge un Campus<br>Campus Guaymas<br>Campus Guaymas<br>Campus Guaymas | os     |  |  |  |  |  |

| 🏉 Módulo de l                                   | Impresion de Fichas                                | Windows Internet Explorer                                                                                                    |       |             |                         | $\times$ |
|-------------------------------------------------|----------------------------------------------------|----------------------------------------------------------------------------------------------------|-------|-------------|-------------------------|----------|
| <del>()</del> • ()                              | 💐 http://csa.itesm 🔽                               | 🗟 👉 🗙 🚼 Google                                                                                                    |       |             | ٩                       | •        |
| File Edit View                                  | w Favorites Tools                                  | Help                                                                                                    |       |             |                         |          |
| × Google                                        | *                                                  | 🖁 Buscar 🔹 🔷 🔌 🌜 Acceder                                                                                                    | •     | 🗙 🍕 Cor     | nvert 👻 🔂 Selec         | t        |
| 🚖 Favorites                                     | 👍 🙋 Pestaña nueva                                  | 🏉 Suggested Sites 👻 📶 Free Hotma                                                                                                    | ail 🧯 | 🗿 Web Slice | Gallery 🔻               |          |
| Módulo de Im                                    | presion de Fichas                                  |                                                                                                    | Pag   | e 👻 Safety  | 🔹 Tools 👻 🕢 👻           | »        |
| TECN<br>DE N                                    | IOLÓGICO<br>IONTERREY.                             | Ficha de                                                                                                    | e l   | Dagos       | <b>varios</b><br>GRESAR |          |
|                                                 | Identificades                                      | a la Creación de la Ficha de Pago                                                                                                    |       |             |                         |          |
|                                                 | Nershas                                            | 20000000                                                                                                    |       |             |                         |          |
|                                                 | Nombre                                             | X Y Z                                                                                                    |       |             |                         |          |
|                                                 | Campus                                             | Campus Monterrey                                                                                                    |       |             |                         |          |
|                                                 | Tipo de Pago                                       | Elige un Tipo de Pago                                                                                                    | *     |             |                         |          |
| Derechos res<br>Instituto Tecn<br>Superiores de | ervados ©<br>iólogico y de Estudios<br>a Monterrey | Elige un Tipo de Pago<br>CERTIFICACION<br>ADMINISTRACION ACADEMICA<br>SEMINARIOS<br>RENTAS<br>SERVICIOS BIBLIOGRAFICOS<br>ARTICULOS Y SERVICIOS<br>CONCESIONES<br>SERVICIOS DE TRANSPORTACION<br>INVASTIGACION<br>SERVICIOS PROFESIONALES |       |             |                         |          |
|                                                 |                                                    | PERECEDEROS Y PRODUCTOS                                                                                                    |       |             |                         | ×        |
| Done                                            |                                                    | MEDIOS DE COMUNICACIÓN                                                                                                    |       | - A         | 👻 🥞 100% 👻              | :        |

Ficha de pagos varios TECNOLÓGICO DE MONTERREY. REGRESAR Datos Generales para la Creación de la Ficha de Pago Identificador E00000000 Nombre XYZ Campus ~ Campus Monterrey Tipo de ~ INVESTIGACION Pago Concepto Elige un Concepto EGA363 COMPETENCIA NACIONAL DE CASOS EGADE Derechos reservados ENHO03 PILA-ALFA III Instituto Tecnólogico INVESTIGACIÓN EMPRESAS FAMILIARES Superiores de Monte EGA365 FAMILIA EMPRESARIA EGA366 MUJER EN LA EMPRESA FAMILIAR USA VS. MÉXICO 71CONA NUEVOS ALGORITMOS BIA015 POTENCIAL DEL USO DE ALMIDON DE SORGO CDC354 PROYECTO PAVIMENTOS ICA EGA368 PROGRAMA FAMILIA EMPRESARIA 2010 CID 141 PROYECTO MAPFRE CIE143 CVS 185-056 72CONA ESCALAMIENTO Y COMERCIALIZACIÓN D CRI003 DESCRIPCION PROYECTO DE INVESTIGACIÓN EMPRE 73CONA MANIPULACIÓN CIE145 CV-185057 74CONA DISEÑO DE ESTRUCTURAS DE MITIGACI 75CONA SISTEMA IN SITU PARA EL TRATAMIENTO TERMICO CDC357 PROYECTO PAVIMENTOS ICA Done CIE146 CV185-068 100% ESA038 EVALUACIÓN DE LA RECARGA DE AGUA SUBTERRÁNE CIE 147 SHOCK SÉPTICO CIE 148 EPOC CIE 149 NERATINIB CÁTEDRA ANDRÉS MARCELO ENHOIS CONGRESO DE INVESTIGACIÓN OPERATI 76CONA PROYECTO INTERNACIONAL DE DIRECTO CDB078 SANEAMIENTO AGUAS -TILAPIA DCH016 CONGRESO INTERNACIONAL UTOPIA

La pantalla que se abrirá le pide seleccionar un Tipo de Pago. Ahí deberá dar click en INVESTIGACIÓN.

Después se abrirá esta pantalla donde deberá seleccionar de una lista el Concepto. Entre las últimas opciones de la misma, encontrará **DCH016 CONGRESO INTERNACIONAL UTOPÍA**. Dar click en ella. Finalmente, se desplegará una ficha con los datos del Congreso y su nombre. Ahí aparecen los diferentes bancos en los que puede realizar el pago.

Con esta ficha acude a su banco a realizar el pago y ya sea que la sellen o le entreguen una ficha del mismo banco.

Será el documento con sello el que nos enviará para comprobar pago.

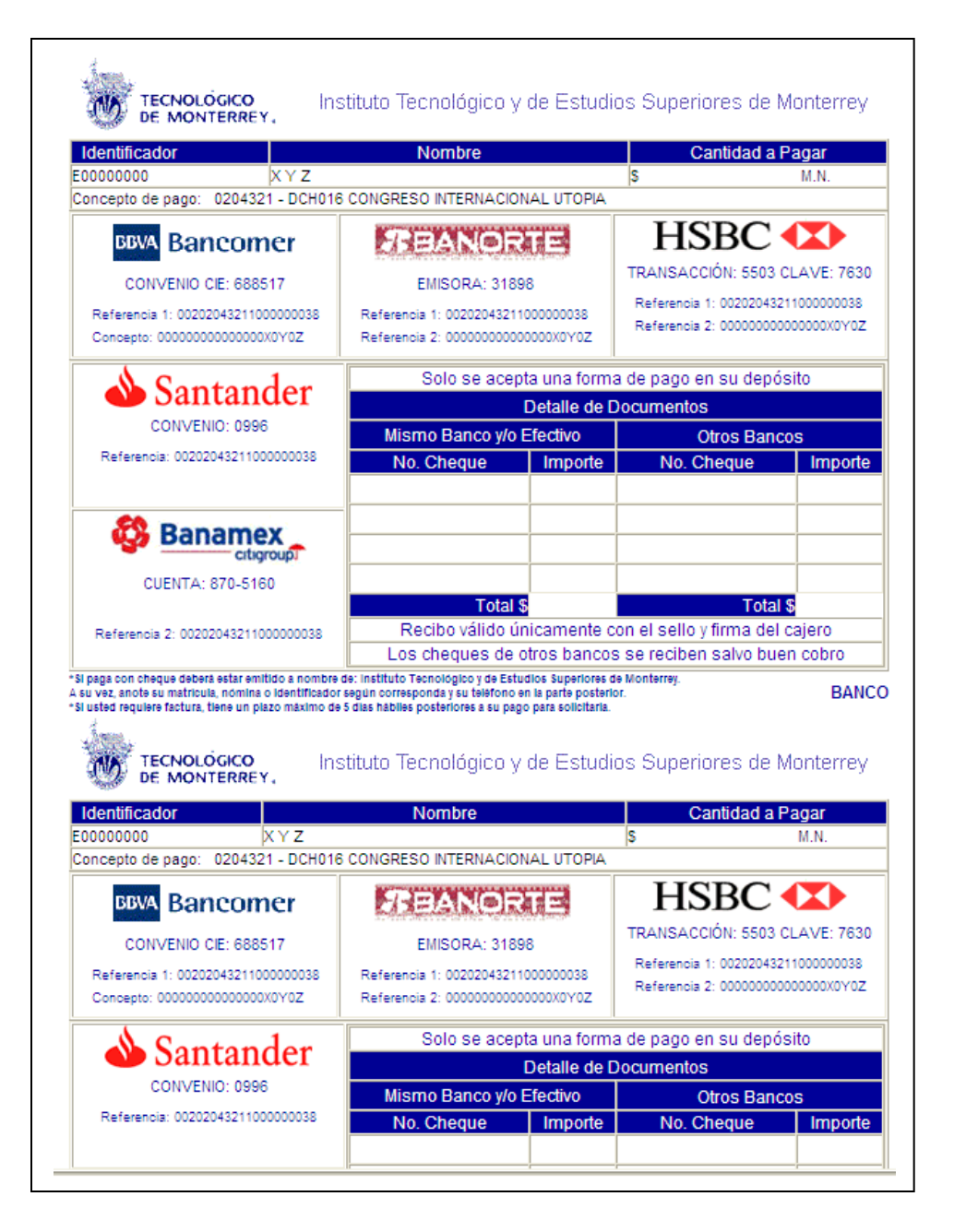